# **A Herne Bay Swimming Club Guide**

# How to complete an invitation to a gala and make payment online

### Introduction

Herne Bay Swimming Club use a system called Swim Club Manager to send out invitations to galas and invoice members for those galas they enter. Payment can now easily be made online through the invoice itself – no more forms to print off, no more bank transfers to be made or cheques to be written out. This guide will take you through the process; from the invitation to the gala through to online payment. We hope it helps!

## Applying for a gala

1. When a new gala is announced by a club, you will receive an email from our gala secretary inviting your swimmer to it.

| Attachments:                   | DDSCEDSC_Weekend_Programme, Conditions and Qualifying Times.pdf (1.1 MB) |
|--------------------------------|--------------------------------------------------------------------------|
| Herne Bay Life                 | guard & Swimming Club                                                    |
| -22                            | William St,<br>Herne Bay<br>CT6 5NX<br>hernebayswimmingclub.org.uk       |
| Hi Thomas<br>You are invited t | o represent HBSC at an upcoming gala:                                    |

The email will provide details about the gala (venue, date, time) as well as who the gala is aimed for and the closing date for applications. As you scroll down, there will be links to help those who are new to the process.

|   | and competitive swimming in general. These can be found on our website at<br>http://www.hernebayswimmingclub.org.uk under public documents/useful documents.                                                                                                    |
|---|----------------------------------------------------------------------------------------------------|
|   |                                                                                                    |
|   | It is a condition of entry that you consent to allowing photo and video to be taken during this event according to ASA guidelines. Swim Meet entries and results will be managed on a computer. By submitting entries consent is thereby given, as required, under the Data Protection Act 1984 to the holding of personal information on a computer.                  |
|   | Junior Herons: If you aren't sure whether you should enter then please speak to one of the coaches for advice<br>either poolside or via email or Facebook. Senior Herons swimmers are reminded that they shouldn't be entering<br>more than 2-3 events per session in order to perform at their best. If in doubt, please discuss your entries with a<br>senior coach. |
|   | Please ensure that you have completed the below form by 02/09/2018.                                                                                                    |
| 1 | Many thanks                                                                                                    |
| 9 | Ashley                                                                                                    |
|   |                                                                                                    |
|   |                                                                                                    |
|   |                                                                                                    |
|   | Please Note: To select which events you would like to swim OR to tell us you can not attend please click this link                                                                                                    |
|   | https://app.swimclubmanager.co.uk/view-meet/4189aad8-900f-41b1-9079-2e06121366ad/fa6bb848-e6be-4a35-<br>9e55-4cd038c8ef49.                                                                                                    |

At the bottom there will be a link to submit your application.

2. Once you click on the link, you can either choose to enter events you want to swim in or let us know you are unable to attend.

| Туре               | Open Meet                             | Facility    | Crook Log Leisure Centre | Map Satellite<br>Nelling<br>Danson House Q<br>Red House Q | 2<br>0<br>0<br>0<br>0<br>0<br>0<br>0<br>0<br>0<br>0<br>0<br>0<br>0<br>0<br>0<br>0<br>0<br>0<br>0 |
|--------------------|---------------------------------------|-------------|--------------------------|-----------------------------------------------------------|--------------------------------------------------------------------------------------------------|
| Start Date<br>Fees | 03/11/2018<br>Athlete Surcharge £3.00 | Age Up Date | 04/11/2018               | Entry Deadline 09/08/2018                                 | Use Report a map error                                                                           |

#### 3. Tick the events your swimmer wants to enter,

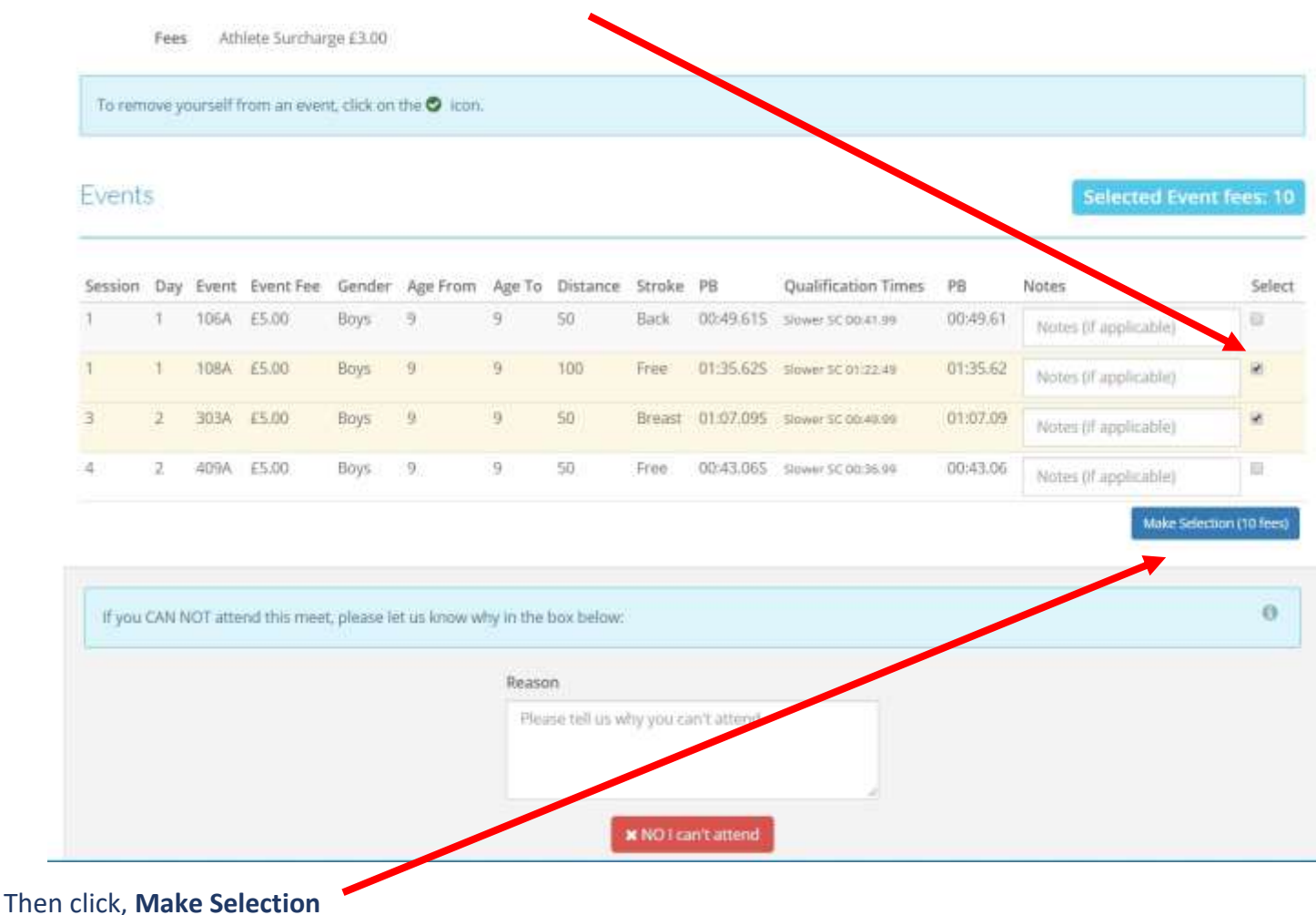

# Making payment

1. Once we have received your entry, we will send you an email invoice. The email will have a PDF invoice attached to it.

| 3  | From Herne Bay Lifeguard invoice<br>From Herne Bay Lifeguard [norepty@swimclubmanager.co.uk] [add |         |             | [Expand view]<br>[Print View] |  |
|----|---------------------------------------------------------------------------------------------------|---------|-------------|-------------------------------|--|
| At | (Show header) tachments: A Invoice-300.pdf (82.7 KB)                                              | a Reply | 📩 Reply All | G Forward                     |  |
|    |                                                                                                   |         |             |                               |  |
|    | Herne Bay Lifeguard                                                                               |         |             |                               |  |
|    | 16 July 2018                                                                                      |         |             |                               |  |
|    | This email was sent by Ashley Kimble who is the Coach                                             |         |             |                               |  |

2. Click on the PDF invoice to open it.

- 3. The athlete surcharge is used by the club to cover our administration costs and where necessary, coaches passes for the event.
- 4. Any fees charged per event are passed straight over to the club running the gala. Herne Bay Swimming Club do not make any money from our swimmers entering a gala. Payment for your entry must be received by the payment deadline to ensure that the money is paid over to the club organising the gala and your entry is able to be processed. Non-payment will unfortunately mean the swimmer is unable to be entered for the event.

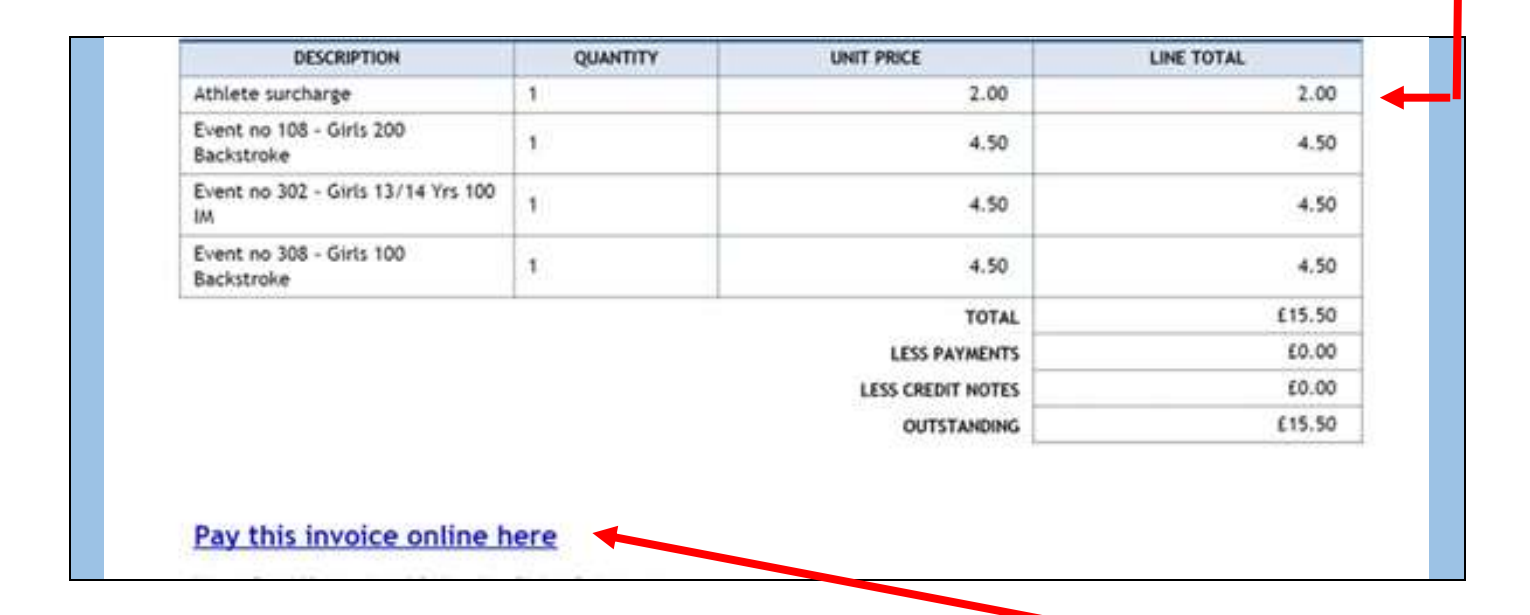

5. Click on **Pay this invoice online now** to open our online payment system 'Stripe'. The following payment screen will now open:

| To pay this invoke via credit/debit card, click on the "Fay with ( | Card" button. Your payment will be taken via a s | ecure server and we DO NOT | see or store your card 0      |
|--------------------------------------------------------------------|--------------------------------------------------|----------------------------|-------------------------------|
| detaits.                                                           |                                                  |                            |                               |
|                                                                    |                                                  | Heme                       | Bay Lifeguard & Swimming Club |
|                                                                    |                                                  | INVOICE NO :               | 30/                           |
| Herne-Baw                                                          |                                                  | INVOICE DATE :             | 03/07/2011                    |
| Kent                                                               |                                                  | DUE DATE :<br>PAID DATE :  | 19/07/2011<br>NOT PAIL        |
| Ltb                                                                |                                                  | STREE BISTER               | 1011746                       |
|                                                                    |                                                  | Total Due :                | £15.50                        |
|                                                                    |                                                  | Pay with Card              |                               |
| DESCRIPTION                                                        | QUANTITY                                         | UNIT PRICE                 | AMOUNT                        |
| Athlete surcharge                                                  |                                                  | 2.00                       | 2.00                          |
| Event no 108 - Girls 200 Backstroke                                | 30                                               | 4.50                       | 4.50                          |
| Event no 302 - Girls 13/14 Yrs 100 IM                              |                                                  | 4.50                       | 4.50                          |
| Long as 200. Ciris 100 Parketwise                                  |                                                  | 4 111                      | 450                           |

6. Click on Pay with Card.

#### 7. The following screen will appear:

| To pay this invoice via credit/debit card, click on the "Pay we details. | Herne Bay Lifeguard & S | ecure server and we DO NOT see or sto       |
|--------------------------------------------------------------------------|-------------------------|---------------------------------------------|
|                                                                          | (D) (: mail             | Herne Bay Lifes                             |
|                                                                          | Card number             |                                             |
|                                                                          | D MM/YY & CVC           | INVOICE NO :                                |
| Herne Eay<br>Kent                                                        | Remember me             | INVOICE DATE :<br>DUE DATE :<br>PAID DATE : |
|                                                                          | Pay £15,50              | Total Due :                                 |
|                                                                          |                         | Pay with Card                               |
|                                                                          | Territo, Privacy        |                                             |
| DESCRIPTION                                                              | QUA VIITY               | UNIT PRICE AN                               |

- card expiry date
- CVC (last 3 digits on the back of your card)

When all details have been entered, click on Pay.

9. You should now get a message to say your payment has been successful and the invoice will show as £0.00 outstanding.

|                              | Login                |  |  |
|------------------------------|----------------------|--|--|
|                              |                      |  |  |
| Herne Bay Lifeg              | uard & Swimming Club |  |  |
| INVOICE NO :                 | 29                   |  |  |
| INVOICE DATE :<br>DUE DATE : | 03/07/2018           |  |  |
| PAID DATE :                  | 18/07/2016           |  |  |
| Total Due :                  | £0.00                |  |  |

- 10. You can now close the PDF invoice and will receive a receipt confirmation via email for your records.
- 11. You can always check whether you have any outstanding invoices by logging in to Swim Club Manager via our <u>website</u> using your personal log in details. This is also where you can keep all your personal details, contact information and permissions up to date for both parents and swimmers.

## Still having problems?

We hope you have found this guide useful but if you are still having problems or have a question for us about the system, please do not hesitate to get in touch via email: <a href="mailto:swimming@hernebayswimmingclub.org.uk">swimming@hernebayswimmingclub.org.uk</a>

Your enquiry will be directed to the most relevant person.

Guide last updated 6 August 2018